# Ajustement affine avec le logiciel Classpad.net

## Lycée

### # Statistiques

# Régression linéaire

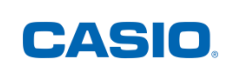

## ÉNONCÉ

Les tailles et les poids de 10 personnes sont donnés par le tableau suivant :

| Taille x <sub>i</sub><br>(cm) | 174 | 182 | 170 | 176 | 171 | 178 | 173 | 178 | 186 | 162 |
|-------------------------------|-----|-----|-----|-----|-----|-----|-----|-----|-----|-----|
| Poids<br>y <sub>i</sub> (kg)  | 71  | 76  | 65  | 71  | 68  | 76  | 62  | 74  | 84  | 60  |

A l'aide du logiciel Classpad.net :

- 1) Représenter le nuage de points correspondant à cette étude statistique.
- 2) Déterminer l'équation de la droite de régression de y en x et la représenter.

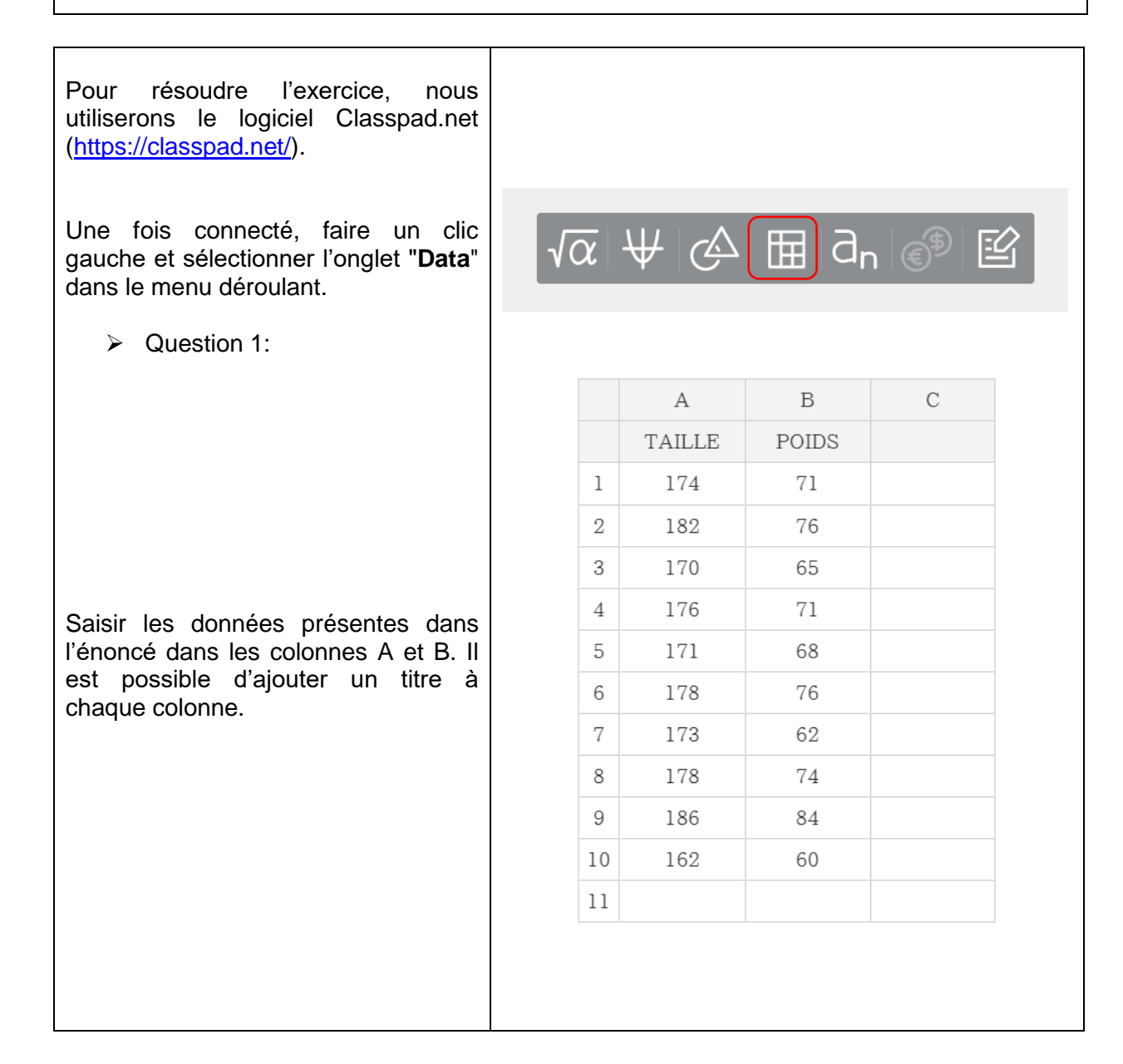

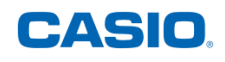

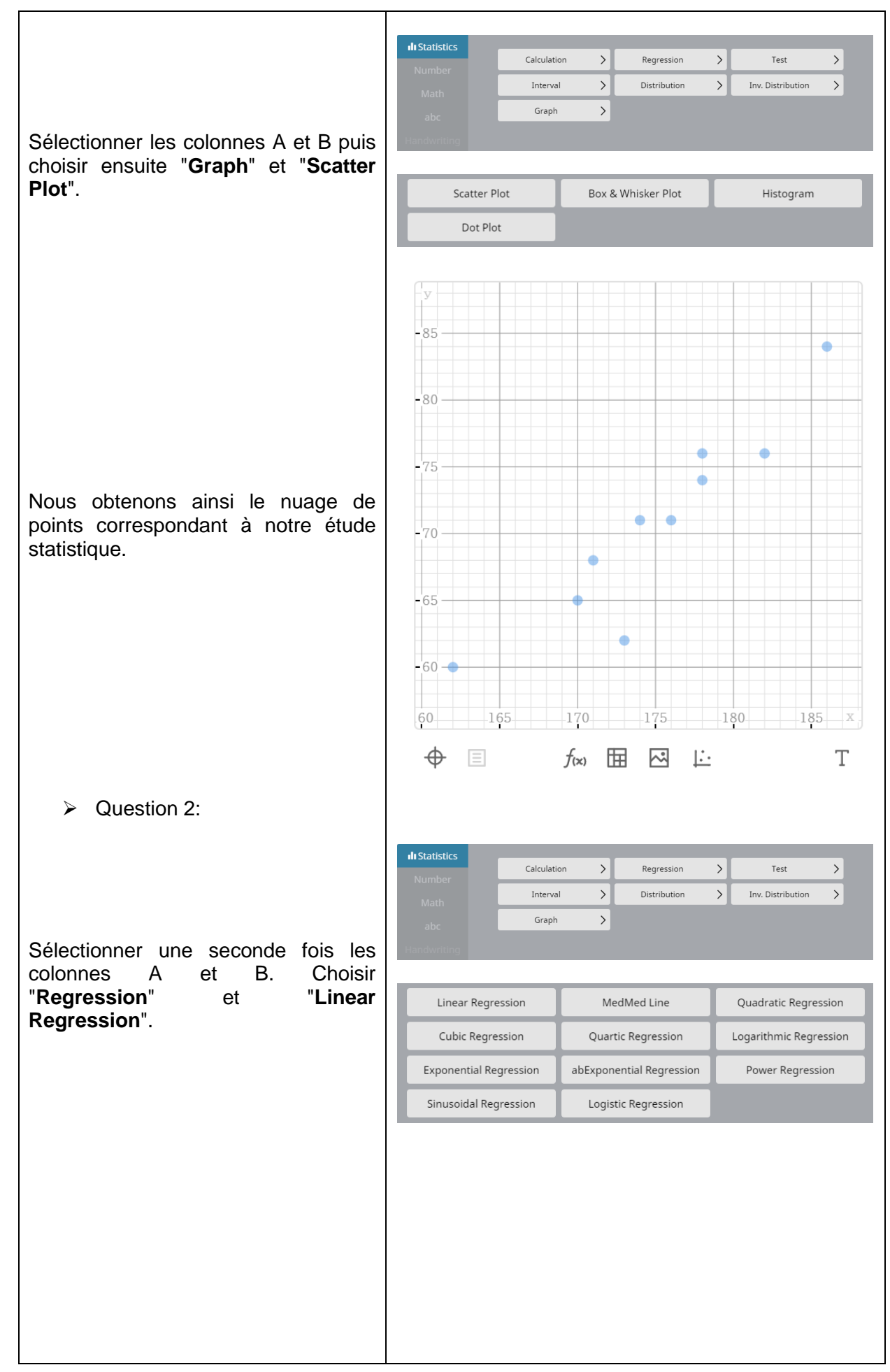

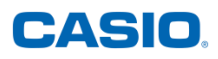

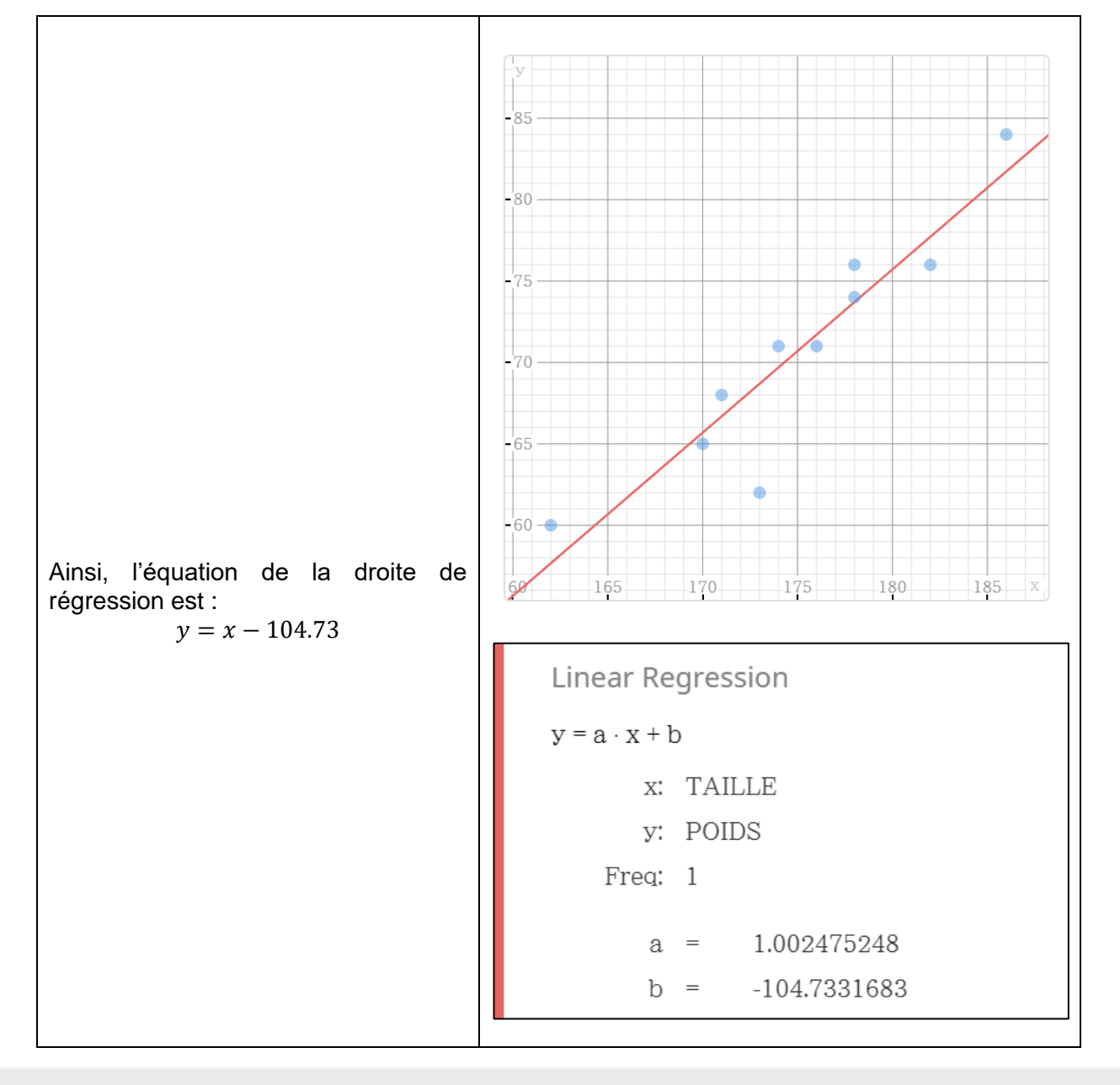

#### Retrouvez toutes nos ressources pédagogiques sur www.casio-education.fr